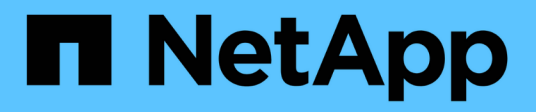

## 5fc23f7e4ef2f5b01f7034e6f2ceb340

Active IQ Unified Manager 9.8

NetApp April 16, 2024

This PDF was generated from https://docs.netapp.com/es-es/active-iq-unified-manager-98/installvapp/concept-what-the-unified-manager-server-does.html on April 16, 2024. Always check docs.netapp.com for the latest.

# Tabla de contenidos

| 5f | c23f7e4ef2f5b01f7034e6f2ceb340                                        | -   | 1 |
|----|-----------------------------------------------------------------------|-----|---|
|    | Introducción a Active IQ Unified Manager                              | -   | 1 |
|    | Requisitos para instalar Unified Manager                              |     | 2 |
|    | Instalación, actualización y eliminación del software Unified Manager | . ( | 9 |

# 5fc23f7e4ef2f5b01f7034e6f2ceb340

## Introducción a Active IQ Unified Manager

Active IQ Unified Manager (anteriormente Unified Manager de OnCommand) le permite supervisar y gestionar el estado y el rendimiento de sus sistemas de almacenamiento de ONTAP desde una única interfaz. Puede implementar Unified Manager en un servidor Linux, en un servidor de Windows o como dispositivo virtual en un host VMware.

Después de completar la instalación y añadir los clústeres que desea gestionar, Unified Manager proporciona una interfaz gráfica que muestra el estado de la capacidad, la disponibilidad, la protección y el rendimiento de los sistemas de almacenamiento supervisados.

## Información relacionada

"Herramienta de matriz de interoperabilidad de NetApp"

## Lo que hace Unified Manager Server

La infraestructura de servidor de Unified Manager consta de una unidad de recogida de datos, una base de datos y un servidor de aplicaciones. Proporciona servicios de infraestructura como detección, supervisión, control de acceso basado en roles (RBAC), auditoría y registro.

Unified Manager recopila información del clúster, almacena los datos en la base de datos y analiza los datos para ver si hay algún problema con el clúster.

## Descripción general de la secuencia de instalación

El flujo de trabajo de instalación describe las tareas que deben realizarse para poder usar Unified Manager.

En los capítulos de esta guía de instalación se describen cada uno de los elementos que se muestran en el flujo de trabajo siguiente.

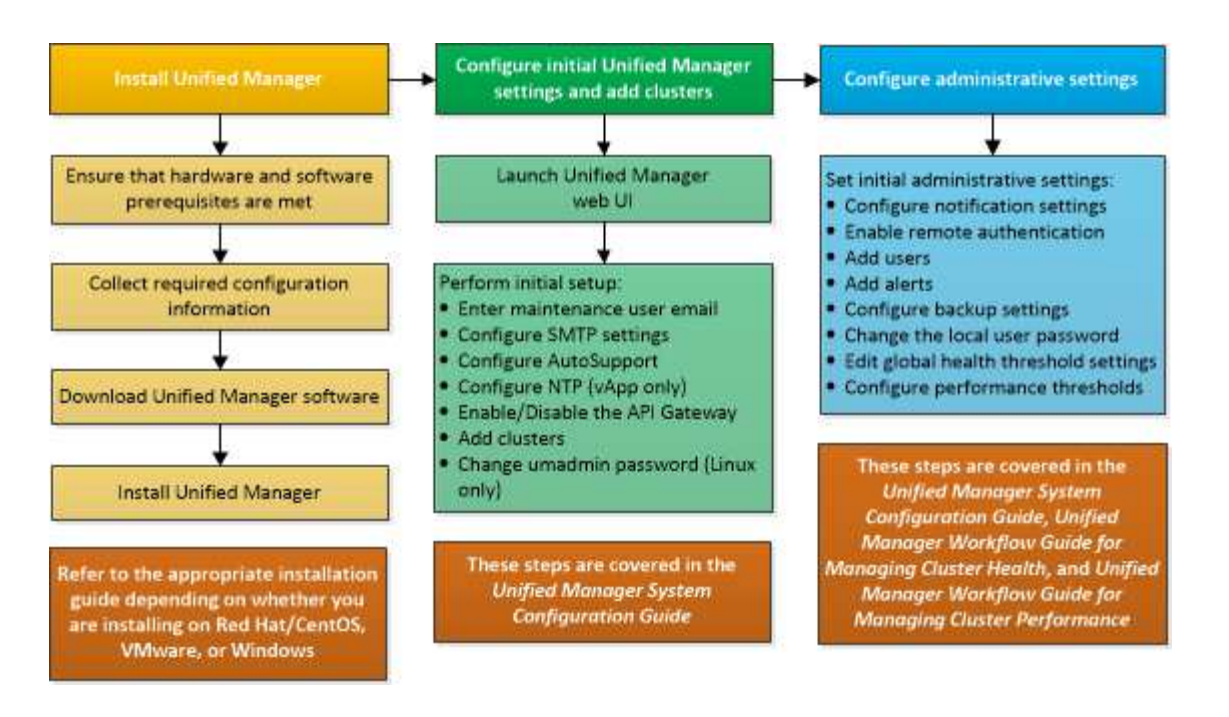

## **Requisitos para instalar Unified Manager**

Antes de iniciar el proceso de instalación, asegúrese de que el servidor en el que desea instalar Unified Manager cumpla con los requisitos específicos de software, hardware, CPU y memoria.

NetApp no admite ninguna modificación del código de aplicación de Unified Manager. Si necesita aplicar cualquier medida de seguridad al servidor de Unified Manager, debe realizar estos cambios en el sistema operativo en el que está instalado Unified Manager.

Para obtener más información sobre la aplicación de medidas de seguridad en Unified Manager Server, consulte el artículo de la base de conocimientos.

"Compatibilidad con las medidas de seguridad aplicadas a Active IQ Unified Manager para Clustered Data ONTAP"

#### Información relacionada

"Herramienta de matriz de interoperabilidad de NetApp"

## Requisitos del sistema de hardware e infraestructura virtual

La instalación de Unified Manager en una infraestructura virtual o un sistema físico debe cumplir con los requisitos mínimos de memoria, CPU y espacio en disco.

La siguiente tabla muestra los valores recomendados para los recursos de memoria, CPU y espacio en disco. Se han cualificado estos valores para que Unified Manager cumpla niveles de rendimiento aceptables.

| Configuración de hardware | Configuración recomendada        |
|---------------------------|----------------------------------|
| RAM                       | 12 GB (requisito mínimo de 8 GB) |

| Configuración de hardware     | Configuración recomendada                                                          |
|-------------------------------|------------------------------------------------------------------------------------|
| Procesadores                  | 4 CPU                                                                              |
| Capacidad del ciclo de la CPU | 9572 MHz en total (requisito mínimo de 9572 MHz)                                   |
| Libere espacio en disco       | <ul><li>5 GB (con Thin Provisioning)</li><li>152 GB (Thick-Provisioning)</li></ul> |

Unified Manager se puede instalar en sistemas con una pequeña cantidad de memoria, pero los 12 GB de RAM recomendados garantizan que haya suficiente memoria disponible para un rendimiento óptimo, por lo que el sistema puede acomodar clústeres y objetos de almacenamiento adicionales a medida que crezca su configuración. No debe establecer ningún límite de memoria en la máquina virtual donde se haya puesto en marcha Unified Manager y no debe habilitar ninguna función (por ejemplo, una configuración en globo) que impida que el software utilice la memoria asignada en el sistema.

Asimismo, existe un límite en cuanto al número de nodos que puede supervisar una única instancia de Unified Manager antes de instalar una segunda instancia de Unified Manager. Para obtener más información, consulte la *Best Practices Guide*.

#### "Informe técnico 4621: Guía de prácticas recomendadas de Unified Manager"

El intercambio de la memoria por página afecta negativamente al rendimiento del sistema y de la aplicación de gestión. Competir por recursos CPU que no están disponibles debido al uso general del host puede degradar el rendimiento.

#### Requisito para un uso dedicado

El sistema físico o virtual en el que se instala Unified Manager se debe utilizar exclusivamente para Unified Manager y no se debe compartir con otras aplicaciones. Otras aplicaciones pueden consumir recursos del sistema y reducir drásticamente el rendimiento de Unified Manager.

#### Requisitos de espacio para backups

Si tiene previsto utilizar la función de backup y restauración de Unified Manager, asigne capacidad adicional para que el directorio o disco «data» tenga 150 GB de espacio. Una copia de seguridad se puede escribir en un destino local o en un destino remoto. La práctica recomendada es identificar una ubicación remota externa al sistema host de Unified Manager que tiene un mínimo de 150 GB de espacio.

#### Requisitos para la conectividad de host

El sistema físico o el sistema virtual en el que instala Unified Manager debe configurarse de modo que pueda hacerlo correctamente ping el nombre de host del propio host. En caso de configuración IPv6, debe verificar que sí ping6 El nombre de host se realiza correctamente para garantizar que la instalación de Unified Manager se realice correctamente.

Es posible usar el nombre de host (o la dirección IP del host) para acceder a la interfaz de usuario web del producto. Si configuró una dirección IP estática para la red durante la implementación, debe designar un nombre para el host de red. Si configuró la red mediante DHCP, debe obtener el nombre de host del DNS.

Si planea permitir a los usuarios acceder a Unified Manager mediante el nombre corto en lugar de usar el nombre de dominio completo (FQDN) o la dirección IP, la configuración de red debe resolver este nombre

corto con un FQDN válido.

## Requisitos de instalación y software de VMware

El sistema VMware vSphere en el que se instala Unified Manager requiere versiones específicas del sistema operativo y el software compatible.

#### Software del sistema operativo

Se admiten las siguientes versiones de VMware ESXi:

• ESXi 6.5, 6.7 y 7.0.

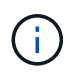

Para obtener información sobre las versiones del hardware de la máquina virtual que admiten estas versiones de servidores ESXi, consulte la documentación de VMware.

Se admiten las siguientes versiones de vSphere:

• VMware vCenter Server 6.5, 6.7 y 7.0.

Consulte la matriz de interoperabilidad para ver la lista completa y más actual de versiones ESXi compatibles.

#### "mysupport.netapp.com/matrix"

La hora del servidor VMware ESXi debe ser la misma que la del servidor NTP para que el dispositivo virtual funcione correctamente. La sincronización de la hora del servidor VMware ESXi con la hora del servidor NTP evita un fallo del tiempo.

#### Requisitos de instalación

Se admite la alta disponibilidad de VMware para el dispositivo virtual de Unified Manager.

Si se implementa un almacén de datos NFS en un sistema de almacenamiento que ejecuta el software ONTAP, se debe utilizar el plugin de NFS de NetApp para VMware VAAI para utilizar aprovisionamiento grueso.

Si se produce un error en la implementación con su entorno habilitado para alta disponibilidad debido a recursos insuficientes, es posible que deba modificar las Opciones de máquina virtual de las características de clúster desactivando la prioridad de reinicio de la máquina virtual y dejando encendida la respuesta de aislamiento del host.

## **Exploradores compatibles**

Para acceder a la interfaz de usuario web de Unified Manager, utilice un explorador compatible.

La matriz de interoperabilidad tiene la lista de versiones de exploradores compatibles.

#### "mysupport.netapp.com/matrix"

En todos los navegadores, la desactivación de los bloqueadores de ventanas emergentes garantiza que las funciones de software se muestren correctamente.

Si planea configurar Unified Manager para la autenticación SAML y que un proveedor de identidades (IDP) pueda autenticar usuarios, debe comprobar también la lista de exploradores compatibles con IDP.

## Requisitos de protocolo y puerto

Los puertos y protocolos necesarios permiten la comunicación entre el servidor de Unified Manager y los sistemas de almacenamiento gestionados, los servidores y otros componentes.

## Conexiones con el servidor de Unified Manager

En instalaciones típicas no es necesario especificar números de puerto al conectarse a la interfaz de usuario web de Unified Manager, ya que siempre se utilizan los puertos predeterminados. Por ejemplo, como Unified Manager siempre intenta ejecutar en su puerto predeterminado, puede introducir https://<host> en lugar de https://<host>:443.

El servidor de Unified Manager utiliza protocolos específicos para acceder a las siguientes interfaces:

| Interfaz                                                            | Protocolo | Puerto | Descripción                                                                                                    |
|---------------------------------------------------------------------|-----------|--------|----------------------------------------------------------------------------------------------------|
| Interfaz de usuario web<br>de Unified Manager                       | HTTP      | 80     | Se utiliza para acceder a<br>la IU web de Unified<br>Manager; redirige<br>automáticamente al<br>puerto seguro 443.                                                                                      |
| API de interfaz de usuario<br>web y programas de<br>Unified Manager | HTTPS     | 443    | Se usa para acceder de<br>manera segura a la<br>interfaz de usuario web<br>de Unified Manager o<br>para realizar llamadas<br>API, ya que las llamadas<br>API solo se pueden<br>realizar mediante HTTPS. |
| Consola de<br>mantenimiento                                         | SSH/SFTP  | 22     | Se usa para acceder a la<br>consola de mantenimiento<br>y recuperar los paquetes<br>de soporte.                                                                                                    |
| Línea de comandos de<br>Linux                                       | SSH/SFTP  | 22     | Se utiliza para acceder a<br>la línea de comandos Red<br>Hat Enterprise Linux o<br>CentOS y recuperar<br>paquetes de soporte.                                                                           |

| Interfaz | Protocolo | Puerto | Descripción                                                                                                    |
|----------|-----------|--------|----------------------------------------------------------------------------------------------------|
| Syslog   | UDP       | 514    | Se utiliza para acceder a<br>los mensajes de EMS<br>basados en suscripción<br>desde sistemas ONTAP y<br>para crear eventos<br>basados en los mensajes. |
| DESCANSO | HTTPS     | 9443   | Se utiliza para acceder a<br>eventos EMS basados en<br>API DE REST en tiempo<br>real desde sistemas<br>ONTAP autenticados.                             |

**(i)** 

Los puertos que se utilizan para la comunicación HTTP y HTTPS (puertos 80 y 443) pueden cambiarse con la consola de mantenimiento de Unified Manager. Para obtener más información, consulte Configurar Active IQ Unified Manager.

"Configurando Active IQ Unified Manager"

#### Conexiones desde el servidor de Unified Manager

Debe configurar el firewall para que abra puertos que permitan la comunicación entre el servidor de Unified Manager y los sistemas de almacenamiento gestionados, los servidores y otros componentes. Si un puerto no está abierto, la comunicación falla.

Según su entorno, puede elegir modificar los puertos y los protocolos que utiliza el servidor de Unified Manager para conectarse a destinos específicos.

El servidor de Unified Manager se conecta utilizando los siguientes protocolos y puertos a los sistemas de almacenamiento gestionados, los servidores y otros componentes:

| Destino                      | Protocolo | Puerto    | Descripción                                                                                                    |
|------------------------------|-----------|-----------|----------------------------------------------------------------------------------------------------|
| Sistema de<br>almacenamiento | HTTPS     | 443 TCP   | Se utiliza para supervisar<br>y gestionar sistemas de<br>almacenamiento.                                              |
| Sistema de<br>almacenamiento | NDMP      | 10000 TCP | Se utiliza para ciertas<br>operaciones de<br>restauración de Snapshot.                                                |
| Servidor AutoSupport         | HTTPS     | 443       | Se utiliza para enviar<br>información de<br>AutoSupport. Requiere<br>acceso a Internet para<br>realizar esta función. |

| Destino                   | Protocolo | Puerto                                                                                               | Descripción                                                                                                    |
|---------------------------|-----------|----------------------------------------------------------------------------------------------------|----------------------------------------------------------------------------------------------------|
| Servidor de autenticación | LDAP      | 389                                                                                                  | Se utiliza para realizar<br>solicitudes de<br>autenticación y solicitudes<br>de búsqueda de usuarios<br>y grupos. |
| LDAPS                     | 636       | Se utiliza para<br>comunicación LDAP<br>segura.                                                      | Servidor de correo                                                                                                |
| SMTP                      | 25        | Se utiliza para enviar<br>correos electrónicos de<br>notificación de alertas.                        | Remitente de captura<br>SNMP                                                                                      |
| SNMPv1 o SNMPv3           | 162/UDP   | Se utiliza para enviar<br>notificaciones de alerta de<br>capturas de SNMP.                           | Servidor de proveedores<br>de datos externos                                                                      |
| TCP                       | 2003      | Se utiliza para enviar<br>datos de rendimiento a un<br>proveedor de datos<br>externo, como Graphite. | Servidor NTP                                                                                                    |

## Rellenar la hoja de cálculo

Antes de instalar y configurar Unified Manager, debe tener disponible información específica acerca de su entorno. Puede registrar la información en la hoja de cálculo.

## Información de instalación de Unified Manager

Los detalles necesarios para instalar Unified Manager.

| Sistema en el que se ha puesto en marcha el software | Su valor |
|------------------------------------------------------|----------|
| Dirección IP del servidor ESXi                       |          |
| Nombre de dominio completo del host                  |          |
| Dirección IP del host                                |          |
| Máscara de red                                       |          |
| Dirección IP de la pasarela                          |          |
| Dirección DNS principal                              |          |

| Sistema en el que se ha puesto en marcha el software | Su valor |
|------------------------------------------------------|----------|
| Dirección DNS secundaria                             |          |
| Buscar dominios                                      |          |
| Nombre de usuario de mantenimiento                   |          |
| Contraseña de usuario de mantenimiento               |          |

## Información de configuración de Unified Manager

Los detalles para configurar Unified Manager después de la instalación. Algunos valores son opcionales según la configuración.

| Ajuste                                                                                  | Su valor                  |
|-----------------------------------------------------------------------------------------|---------------------------|
| Dirección de correo electrónico del usuario de mantenimiento                            |                           |
| Servidor NTP                                                                            |                           |
| Nombre de host o dirección IP del servidor SMTP                                         |                           |
| Nombre de usuario SMTP                                                                  |                           |
| Contraseña SMTP                                                                         |                           |
| Puerto SMTP                                                                             | 25 (valor predeterminado) |
| Correo electrónico desde el cual se envían<br>notificaciones de alerta                  |                           |
| Nombre de host o dirección IP del servidor de<br>autenticación                          |                           |
| El nombre de administrador de Active Directory o el<br>nombre distintivo de enlace LDAP |                           |
| Contraseña de Active Directory o contraseña de enlace LDAP                              |                           |
| Nombre distintivo de la base del servidor de autenticación                              |                           |
| URL del proveedor de identidades (IDP)                                                  |                           |

| Ajuste                                              | Su valor |
|-----------------------------------------------------|----------|
| Metadatos del proveedor de identidades (IDP)        |          |
| Direcciones IP del host de destino de capturas SNMP |          |
| Puerto SNMP                                         |          |

## Información del clúster

Los detalles sobre los sistemas de almacenamiento que gestiona mediante Unified Manager.

| Clúster 1 de N                                                       |                                                                   | Su valor |
|----------------------------------------------------------------------|-------------------------------------------------------------------|----------|
| El nombre de host o la dirección IP de administración<br>del clúster |                                                                   |          |
| Nombre de usuario del administrador ONTAP                            |                                                                   |          |
| i                                                                    | Al administrador se le debe haber<br>asignado la función «admin». |          |
| Contraseña del administrador de ONTAP                                |                                                                   |          |
| Protocolo                                                            |                                                                   | HTTPS    |

## Instalación, actualización y eliminación del software Unified Manager

En sistemas VMware vSphere, puede instalar el software Unified Manager, actualizar a una versión más reciente del software o quitar el dispositivo virtual de Unified Manager.

## Información general del proceso de implementación

En el flujo de trabajo de implementación, se describen las tareas que deben realizarse para poder usar Unified Manager.

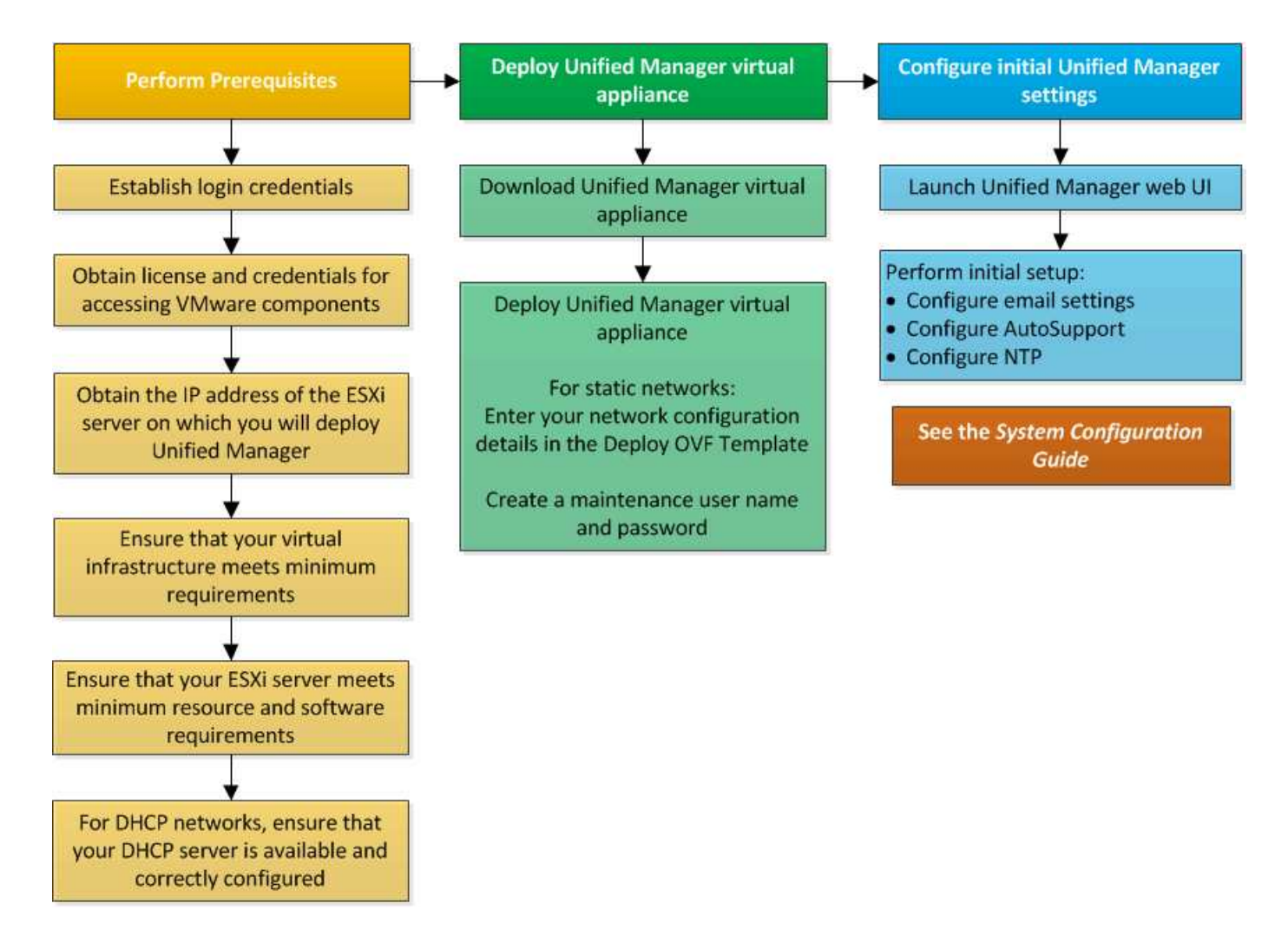

## Ponga en marcha Unified Manager

La puesta en marcha de Unified Manager incluye la descarga de software, la puesta en marcha de dispositivos virtuales, la creación de un nombre de usuario y una contraseña de mantenimiento, y la realización de la configuración inicial en la interfaz de usuario web.

#### Antes de empezar

• Debe verificar y completar los requisitos del sistema para la puesta en marcha.

## Requisitos del sistema

- Asegúrese de disponer de la siguiente información:
  - · Credenciales de inicio de sesión para el sitio de soporte de NetApp
  - · Credenciales para acceder a VMware vCenter Server y vSphere Web Client
  - · Dirección IP del servidor ESXi en el que va a implementar el dispositivo virtual de Unified Manager
  - Detalles sobre el centro de datos, como el espacio de almacenamiento en el almacén de datos y los requisitos de memoria
  - Se debe habilitar IPv6 en el host si tiene pensado usar direcciones IPv6.

#### Acerca de esta tarea

Puede poner en marcha Unified Manager como dispositivo virtual en un servidor VMware ESXi.

Debería acceder a la consola de mantenimiento mediante la consola de VMware, y no mediante SSH.

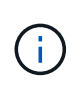

A partir de Unified Manager 9.8, VMware Tools se ha sustituido por Open VM Tools open-vmtools). Ya no es necesario instalar VMware Tools como parte de la instalación debido a esto open-vm-tools Se incluye en el paquete de instalación de Unified Manager.

#### Después de terminar

Una vez finalizada la puesta en marcha y la configuración inicial, puede añadir clústeres o configurar ajustes de red adicionales en la consola de mantenimiento y, a continuación, acceder a la interfaz de usuario web.

#### Descargue el archivo de instalación de Unified Manager

Descargue el archivo de instalación de Unified Manager desde el sitio de soporte de NetApp para poner en marcha Unified Manager como dispositivo virtual.

#### Antes de empezar

Debe tener las credenciales de inicio de sesión en el sitio de soporte de NetApp.

#### Acerca de esta tarea

El archivo de instalación es una OVA Archivo que contiene el software Unified Manager configurado en un dispositivo virtual.

#### Pasos

- 1. Inicie sesión en el sitio de soporte de NetApp y desplácese hasta la página **Descargar** para Unified Manager: "Sitio de soporte de NetApp"
- 2. Seleccione la versión requerida de Unified Manager y acepte el contrato de licencia para usuarios finales (CLUF).
- 3. Descargue y guarde el OVA Instalación de archivo para VMware vSphere en un directorio local o directorio de red al que se puede acceder su cliente vSphere.
- 4. Compruebe la suma de comprobación para asegurarse de que el software se ha descargado correctamente.

#### Puesta en marcha del dispositivo virtual Unified Manager

Después de descargar el archivo de instalación, debe poner en marcha Unified Manager como dispositivo virtual. Utilice vSphere Web Client para implementar el dispositivo virtual en un servidor ESXi. Al implementar el dispositivo virtual, se crea una máquina virtual.

#### Antes de empezar

Debe revisar los requisitos del sistema. Realice los cambios necesarios antes de implementar el dispositivo virtual de Unified Manager.

#### Requisitos de instalación y software de VMware

Si utiliza el protocolo de configuración dinámica de hosts (DHCP), asegúrese de que el servidor DHCP esté disponible y que las configuraciones de adaptador de red de DHCP y máquina virtual (VM) sean correctas. De forma predeterminada, DHCP está configurado.

Si utiliza una configuración de red estática, asegúrese de que la dirección IP no esté duplicada en la misma subred y de que se hayan configurado las entradas del servidor DNS adecuadas.

Obtenga la siguiente información antes de implementar el dispositivo virtual:

- Credenciales para acceder a VMware vCenter Server y vSphere Web Client
- Dirección IP del servidor ESXi en el que va a implementar el dispositivo virtual de Unified Manager
- Detalles sobre el centro de datos, como la disponibilidad de espacio de almacenamiento
- Si no utiliza DHCP, obtenga las direcciones IPv4 o IPv6 de los dispositivos de red a los que planea conectarse:
  - · Nombre de dominio completo (FQDN) del host
  - · Dirección IP del host
  - · Máscara de red
  - · Dirección IP de la puerta de enlace predeterminada
  - · Direcciones DNS principales y secundarias
  - Buscar dominios

#### Acerca de esta tarea

A partir de Unified Manager 9.8, VMware Tools se ha sustituido por Open VM Tools open-vm-tools). No es necesario instalar VMware Tools como parte del proceso de instalación debido a esto open-vm-tools Se incluye en el paquete de instalación de Unified Manager.

Cuando se implementa el dispositivo virtual, se genera un certificado autofirmado único para el acceso HTTPS. Al acceder a la interfaz de usuario web de Unified Manager, es posible que aparezca una advertencia del explorador sobre certificados que no son de confianza.

Se admite la alta disponibilidad de VMware para el dispositivo virtual de Unified Manager.

#### Pasos

- 1. En vSphere Client, haga clic en Archivo > implementar plantilla OVF.
- 2. Complete el asistente **implementar plantilla OVF** para implementar el dispositivo virtual de Unified Manager.

En la página Networking Configuration:

- Deje todos los campos en blanco cuando utilice direcciones DHCP y IPv4.
- Active la casilla "Habilitar direccionamiento IPv6 automático" y deje todos los demás campos en blanco al utilizar direcciones DHCP e IPv6.
- Si desea utilizar una configuración de red estática, puede completar los campos de esta página y estas opciones se aplican durante la implementación. Asegúrese de que la dirección IP sea única para el

host en el que está implementada, que no está en uso y que tiene una entrada DNS válida.

3. Después de implementar el dispositivo virtual Unified Manager en el servidor ESXi, encienda el equipo virtual haciendo clic con el botón derecho del ratón en el equipo virtual y, a continuación, seleccionando **encendido**.

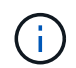

Si la operación de encendido falla debido a recursos insuficientes, agregue recursos y vuelva a intentar la instalación.

4. Haga clic en la ficha **Consola**.

El proceso de arranque inicial tarda unos minutos en completarse.

5. Para configurar su zona horaria, introduzca su área geográfica y su ciudad o región como se le solicite en la ventana VM **Consola**.

Toda la información de fechas que se muestra utiliza la zona horaria configurada para Unified Manager, independientemente de la configuración de zona horaria en los dispositivos gestionados. Si los sistemas de almacenamiento y el servidor de gestión están configurados con el mismo servidor NTP, hacen referencia al mismo instante en el tiempo, incluso si aparecen de manera diferente. Por ejemplo, si crea una copia de Snapshot con un dispositivo que está configurado con una zona horaria diferente a la del servidor de gestión, la Marca de hora es la hora del servidor de gestión.

6. Si no hay servicios DHCP disponibles o si se produce un error en los detalles de la configuración de red estática, seleccione una de las siguientes opciones:

| Si usa                            | Realice lo siguiente                                                                                                    |
|-----------------------------------|----------------------------------------------------------------------------------------------------|
| DHCP                              | Seleccione <b>Reintentar DHCP</b> . Si planea utilizar<br>DHCP, debe asegurarse de que esté configurado<br>correctamente.<br>Si utiliza una red habilitada para DHCP, las<br>entradas del servidor DNS y FQDN se darán al<br>dispositivo virtual automáticamente. Si DHCP no<br>está configurado correctamente con DNS, el<br>nombre de host "'UnifiedManager'' se asigna<br>automáticamente y se asocia con el certificado de<br>seguridad. Si no configuró una red habilitada para<br>DHCP, debe introducir manualmente la información<br>de configuración de redes. |
| Una configuración de red estática | <ul> <li>a. Seleccione Introduzca los detalles de la configuración de red estática.</li> <li>El proceso de configuración tarda unos minutos en completarse.</li> <li>b. Confirme los valores introducidos y seleccione y.</li> </ul>                                                                                                    |

7. En el símbolo del sistema, introduzca un nombre de usuario de mantenimiento y, a continuación, haga clic en **Intro**.

El nombre de usuario de mantenimiento debe comenzar con una letra de a-z, seguida de cualquier combinación de -, a-z o 0-9.

8. En el indicador, introduzca una contraseña y, a continuación, haga clic en Intro.

La consola de máquinas virtuales muestra la URL para la interfaz de usuario web de Unified Manager.

#### Después de terminar

Puede acceder a la interfaz de usuario web para realizar la configuración inicial de Unified Manager, tal como se describe en *Configuring Active IQ Unified Manager*.

"Configurando Active IQ Unified Manager"

## Actualizar Unified Manager

Puede actualizar a Unified Manager 9.8 solo desde instancias de 9.6 o 9.7.

## Acerca de esta tarea

Durante el proceso de actualización, Unified Manager no está disponible. Debe completar todas las operaciones en ejecución antes de actualizar Unified Manager.

Si Unified Manager se empareja con una instancia de OnCommand Workflow Automation y hay nuevas versiones del software disponibles para ambos productos, debe desconectar los productos y, a continuación, configurar una nueva conexión de Workflow Automation tras las actualizaciones. Si solo actualiza uno de los productos, deberá iniciar sesión en Workflow Automation tras la actualización y comprobar que aún se recopilen datos de Unified Manager.

## Descargando el archivo de actualización de Unified Manager

Antes de actualizar Unified Manager, descargue el archivo de actualización de Unified Manager desde el sitio de soporte de NetApp.

#### Antes de empezar

Debe tener credenciales de inicio de sesión en el sitio de soporte de NetApp.

#### Pasos

- 1. Inicie sesión en el sitio de soporte de NetApp: "Sitio de soporte de NetApp"
- 2. Vaya a la página **Download** para actualizar Unified Manager en VMware vSphere.
- 3. Descargue el .iso Imagen para la actualización y guárdelo en un directorio local o un directorio de red al que se pueda acceder vSphere Client.
- 4. Compruebe la suma de comprobación para asegurarse de que el software se ha descargado correctamente.

## Actualización del dispositivo virtual de Unified Manager

Puede actualizar el dispositivo virtual de Unified Manager desde las versiones 9.6 y 9.7 a 9.8.

#### Antes de empezar

Asegúrese de lo siguiente:

- Descargó el archivo de actualización, el ISO Imagen del sitio de soporte de NetApp.
- El sistema donde se actualiza Unified Manager cumple con los requisitos del sistema y del software.

Requisitos de infraestructura virtual

#### Requisitos de instalación y software de VMware

- Para vSphere 6.5 y usuarios posteriores, ha instalado VMware Remote Console (VMRC).
- Durante la actualización, es posible que se le solicite confirmar si desea mantener la configuración predeterminada anterior para conservar los datos de rendimiento durante 13 meses o cambiarla a 6 meses. Al confirmar, los datos de rendimiento históricos se purgan al cabo de 6 meses.
- Tiene la siguiente información:
  - · Credenciales de inicio de sesión para el sitio de soporte de NetApp
  - · Credenciales para acceder a VMware vCenter Server y vSphere Web Client
  - · Credenciales para el usuario de mantenimiento de Unified Manager

#### Acerca de esta tarea

Durante el proceso de actualización, Unified Manager no está disponible. Debe completar todas las operaciones en ejecución antes de actualizar Unified Manager.

Si ha emparejado Workflow Automation y Unified Manager, debería actualizar manualmente el nombre del host en Workflow Automation.

#### Pasos

- 1. En vSphere Client, haga clic en Inicio > Inventario > VMs and Templates.
- 2. Seleccione la máquina virtual (VM) en la que esté instalado el dispositivo virtual de Unified Manager.
- 3. Si la VM de Unified Manager se está ejecutando, vaya a Resumen > comandos > Apagar invitado.
- 4. Crear una copia de backup, como una copia Snapshot o un clon, del equipo virtual de Unified Manager para crear un backup coherente con las aplicaciones.
- 5. En vSphere Client, encienda la máquina virtual de Unified Manager.
- 6. Inicie VMware Remote Console.
- 7. Haga clic en el icono CDROM y seleccione conectar al archivo de imagen de disco (.iso).
- 8. Seleccione la ActiveIQUnifiedManager-<version>-virtual-update.iso Y haga clic en Abrir.
- 9. Haga clic en la ficha **Consola**.
- 10. Inicie sesión en la consola de mantenimiento de Unified Manager.
- 11. En el Menú principal, seleccione Actualizar.

Se muestra un mensaje que Unified Manager no está disponible durante el proceso de actualización y se reanuda una vez que se completa.

12. Tipo y para continuar.

Aparece una advertencia que le recuerda realizar una copia de seguridad de la máquina virtual en la que reside el dispositivo virtual.

13. Tipo y para continuar.

El proceso de actualización y el reinicio de los servicios de Unified Manager pueden tardar varios minutos en completarse.

14. Pulse cualquier tecla para continuar.

Se cerrará automáticamente la sesión de la consola de mantenimiento.

15. Inicie sesión en la consola de mantenimiento y compruebe la versión de Unified Manager.

#### Después de terminar

Puede iniciar sesión en la interfaz de usuario web para utilizar la versión actualizada de Unified Manager. Tenga en cuenta que debe esperar a que el proceso de detección finalice antes de realizar cualquier tarea en la interfaz de usuario de.

## Reiniciar la máquina virtual de Unified Manager

Puede reiniciar la máquina virtual (VM) de Unified Manager desde la consola de mantenimiento. Debe reiniciar la máquina virtual después de generar un nuevo certificado de seguridad, o si hay un problema con la máquina virtual.

#### Antes de empezar

- · El dispositivo virtual debe estar encendido.
- Debe iniciar sesión en la consola de mantenimiento de Unified Manager como usuario de mantenimiento.

#### Acerca de esta tarea

También puede reiniciar la máquina virtual desde vSphere mediante la opción VMware Restart Guest.

#### Pasos

- 1. En la consola de mantenimiento, seleccione **Configuración del sistema > Reiniciar máquina virtual**.
- 2. Inicie la interfaz de usuario web de Unified Manager desde el explorador e inicie sesión.

#### Información relacionada

"Referencia de cmdlets de VMware vSphere PowerCLI: Restart-VMGuest"

## Se quita Unified Manager

Puede desinstalar Unified Manager si elimina la máquina virtual (VM) en la que está instalado el software Unified Manager.

#### Antes de empezar

• Debe tener credenciales para acceder a VMware vCenter Server y vSphere Web Client.

- Se debe cerrar cualquier conexión activa del servidor de Unified Manager con un servidor de Workflow Automation.
- Todos los clústeres (orígenes de datos) se deben quitar del servidor de Unified Manager antes de quitar la máquina virtual (VM).

#### Pasos

- 1. Utilice la consola de mantenimiento de Unified Manager para verificar que el servidor de Unified Manager no tenga una conexión activa con un proveedor de datos externo.
- 2. En vSphere Client, haga clic en Inicio > Inventario > VMs and Templates.
- 3. Seleccione la máquina virtual que desea eliminar y haga clic en la ficha Resumen.
- 4. Si la máquina virtual se está ejecutando, haga clic en Alimentación > Apagar invitado.
- 5. Haga clic con el botón derecho del ratón en la VM que desea eliminar y haga clic en Eliminar del disco.

#### Información de copyright

Copyright © 2024 NetApp, Inc. Todos los derechos reservados. Imprimido en EE. UU. No se puede reproducir este documento protegido por copyright ni parte del mismo de ninguna forma ni por ningún medio (gráfico, electrónico o mecánico, incluidas fotocopias, grabaciones o almacenamiento en un sistema de recuperación electrónico) sin la autorización previa y por escrito del propietario del copyright.

El software derivado del material de NetApp con copyright está sujeto a la siguiente licencia y exención de responsabilidad:

ESTE SOFTWARE LO PROPORCIONA NETAPP «TAL CUAL» Y SIN NINGUNA GARANTÍA EXPRESA O IMPLÍCITA, INCLUYENDO, SIN LIMITAR, LAS GARANTÍAS IMPLÍCITAS DE COMERCIALIZACIÓN O IDONEIDAD PARA UN FIN CONCRETO, CUYA RESPONSABILIDAD QUEDA EXIMIDA POR EL PRESENTE DOCUMENTO. EN NINGÚN CASO NETAPP SERÁ RESPONSABLE DE NINGÚN DAÑO DIRECTO, INDIRECTO, ESPECIAL, EJEMPLAR O RESULTANTE (INCLUYENDO, ENTRE OTROS, LA OBTENCIÓN DE BIENES O SERVICIOS SUSTITUTIVOS, PÉRDIDA DE USO, DE DATOS O DE BENEFICIOS, O INTERRUPCIÓN DE LA ACTIVIDAD EMPRESARIAL) CUALQUIERA SEA EL MODO EN EL QUE SE PRODUJERON Y LA TEORÍA DE RESPONSABILIDAD QUE SE APLIQUE, YA SEA EN CONTRATO, RESPONSABILIDAD OBJETIVA O AGRAVIO (INCLUIDA LA NEGLIGENCIA U OTRO TIPO), QUE SURJAN DE ALGÚN MODO DEL USO DE ESTE SOFTWARE, INCLUSO SI HUBIEREN SIDO ADVERTIDOS DE LA POSIBILIDAD DE TALES DAÑOS.

NetApp se reserva el derecho de modificar cualquiera de los productos aquí descritos en cualquier momento y sin aviso previo. NetApp no asume ningún tipo de responsabilidad que surja del uso de los productos aquí descritos, excepto aquello expresamente acordado por escrito por parte de NetApp. El uso o adquisición de este producto no lleva implícita ninguna licencia con derechos de patente, de marcas comerciales o cualquier otro derecho de propiedad intelectual de NetApp.

Es posible que el producto que se describe en este manual esté protegido por una o más patentes de EE. UU., patentes extranjeras o solicitudes pendientes.

LEYENDA DE DERECHOS LIMITADOS: el uso, la copia o la divulgación por parte del gobierno están sujetos a las restricciones establecidas en el subpárrafo (b)(3) de los derechos de datos técnicos y productos no comerciales de DFARS 252.227-7013 (FEB de 2014) y FAR 52.227-19 (DIC de 2007).

Los datos aquí contenidos pertenecen a un producto comercial o servicio comercial (como se define en FAR 2.101) y son propiedad de NetApp, Inc. Todos los datos técnicos y el software informático de NetApp que se proporcionan en este Acuerdo tienen una naturaleza comercial y se han desarrollado exclusivamente con fondos privados. El Gobierno de EE. UU. tiene una licencia limitada, irrevocable, no exclusiva, no transferible, no sublicenciable y de alcance mundial para utilizar los Datos en relación con el contrato del Gobierno de los Estados Unidos bajo el cual se proporcionaron los Datos. Excepto que aquí se disponga lo contrario, los Datos no se pueden utilizar, desvelar, reproducir, modificar, interpretar o mostrar sin la previa aprobación por escrito de NetApp, Inc. Los derechos de licencia del Gobierno de los Estados Unidos de América y su Departamento de Defensa se limitan a los derechos identificados en la cláusula 252.227-7015(b) de la sección DFARS (FEB de 2014).

#### Información de la marca comercial

NETAPP, el logotipo de NETAPP y las marcas que constan en http://www.netapp.com/TM son marcas comerciales de NetApp, Inc. El resto de nombres de empresa y de producto pueden ser marcas comerciales de sus respectivos propietarios.